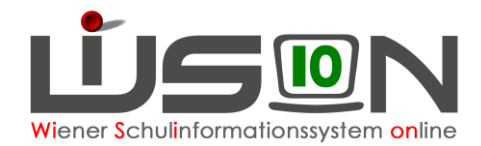

# **Privatschulen: Betreuungstage erfassen**

# Zielgruppe:

Schulleitung

# Vorarbeiten in WiSion<sup>®</sup>:

Keine speziellen erforderlich.

### **Empfohlener Arbeitsvorgang in WiSion<sup>®</sup>:**

### A) GTB Zeitraum erfassen

Menüpunkt Schüler/innen  $\rightarrow$  Untermenüpunkt Stand aktuell  $\rightarrow$  auf einen Kindernamen filtern  $\rightarrow$  auf die Schülernummer klicken  $\rightarrow$  Registerkarte *GTB1* wählen

| GTB von- und bis- Datum erfassen und mit $\perp$ | auswählen → Schaltfläche | Speichern | klicken. |
|--------------------------------------------------|--------------------------|-----------|----------|
|--------------------------------------------------|--------------------------|-----------|----------|

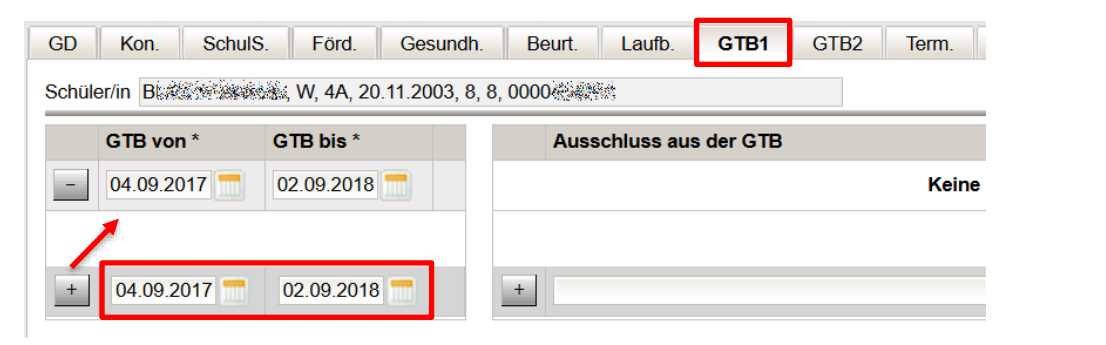

### B) Betreuungstage erfassen

Registerkarte *GTB2* wählen  $\rightarrow$  alle Wochentage anhaken, an denen Betreuung für dieses Kind stattfindet  $\rightarrow$  Schaltfläche **Speichern** klicken.

| GD Kon. SchulS. Fö                                              | rd. Ge | sundh.       | Beurt.       | Laufb.       | GTB1 | GTB2 | Term. |  |  |
|-----------------------------------------------------------------|--------|--------------|--------------|--------------|------|------|-------|--|--|
| Schüler/in B: W, 4A, 20.11.2003, 8, 8, 0000                     |        |              |              |              |      |      |       |  |  |
| VZR 01.03.2018–31.03.2018 VZR auf alle folgenden VZR's kopieren |        |              |              |              |      |      |       |  |  |
|                                                                 |        |              |              |              |      |      |       |  |  |
|                                                                 | MO     | DI           | MI           | DO           | FR   |      |       |  |  |
| Betreuung Alle Keine                                            |        | $\checkmark$ | $\checkmark$ | $\checkmark$ |      |      |       |  |  |

Wurden die Betreuungstage für einen Verrechnungszeitraum erfasst, können sie mit einem Klick auf die Schaltfläche VZR auf alle folgenden VZR skopieren für alle weiteren Verrechnungszeiträume des aktuellen Schuljahres übernommen werden.

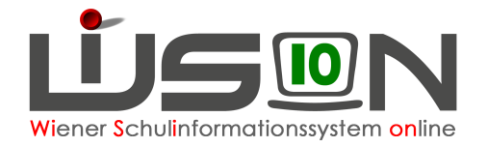

### C) Wichtig für die Bildok-Meldung

Damit die Betreuungstage in die Bildok-Meldung übernommen werden, müssen die folgenden **beiden** Punkte zutreffen (nur einer der beiden Punkte ist nicht ausreichend):

1. Registerkarte GTB1:

Im GTB-von-bis-Zeitraum muss der 1.10. des jeweiligen Schuljahres liegen.

2. Registerkarte GTB2:

Die Anzahl an Häkchen für Betreuung wird aus jenem VZR übernommen, in den der 1. Oktober fällt. Rückverrechnungen werden nicht berücksichtigt.